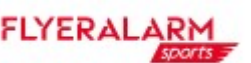

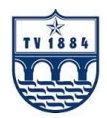

Sehr geehrte Mitglieder,

Hier ist eine Schritt für Schritt Anleitung für unseren neuen Online Shop für die Vereinskollektion, mit unserem neuen Partner

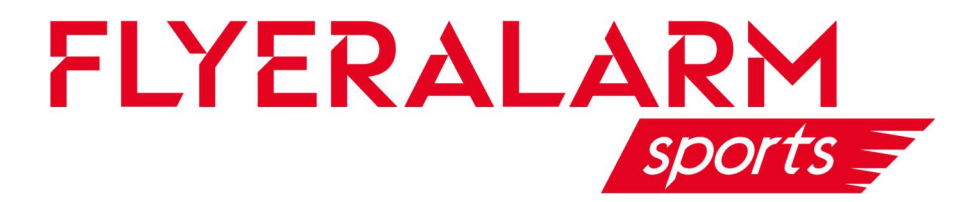

- 1. Öffne den Link um auf den Vereinsshop zu gelangen https://www.flyeralarm-sports.com/teamshops/tv1884marktheidenfeld
- 2. Klicke auf die Rubrik, zu der du möchtest

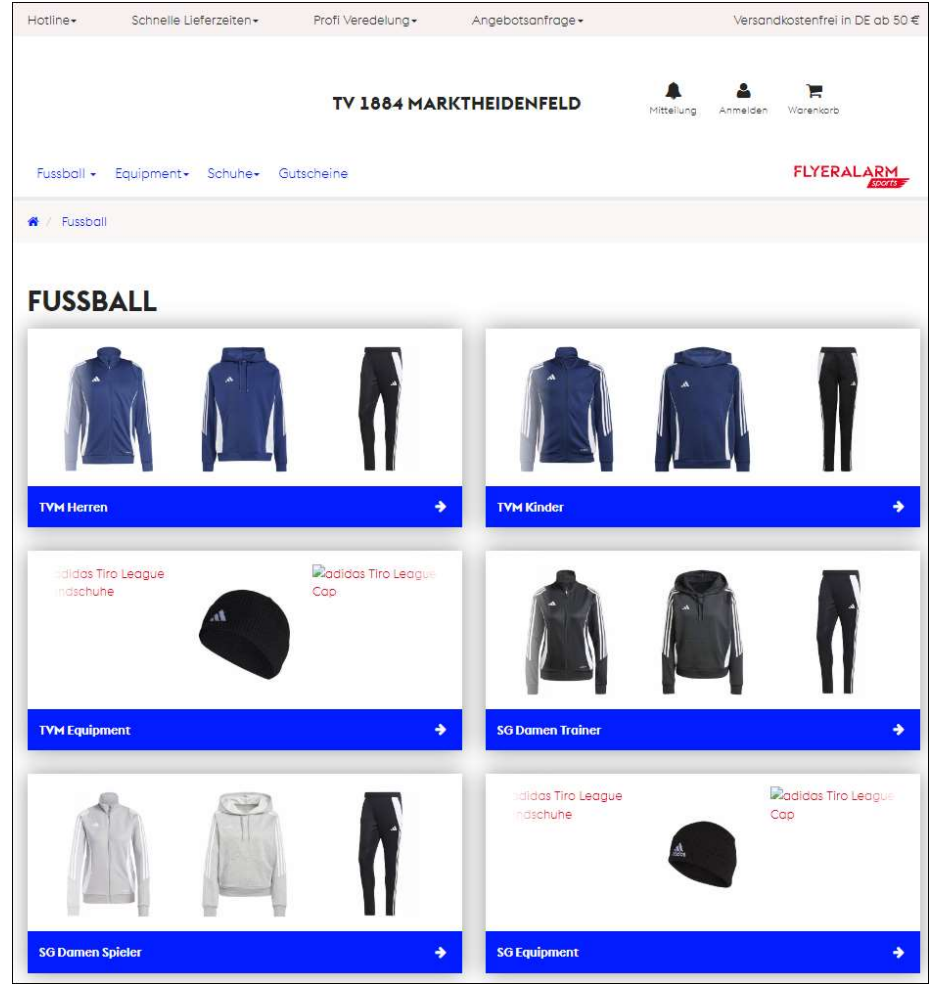

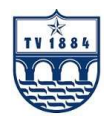

 Klicke auf den Artikel, den du gerne bestellen möchtest und wähle deine Größe aus.
Falls du Initialen auf deinen Artikeln haben möchtest, klicke jetzt noch auf "Veredelung hinzufügen"

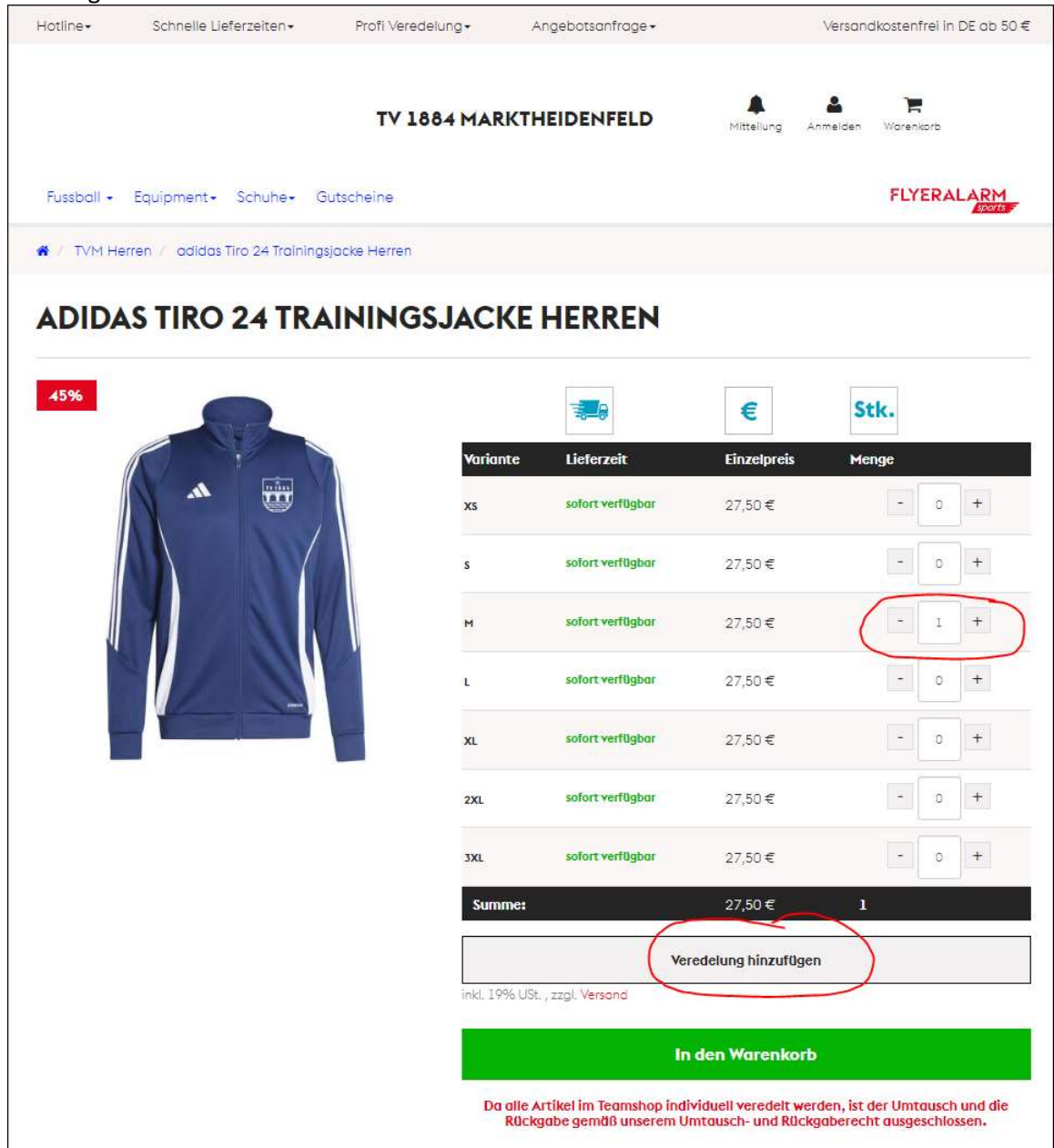

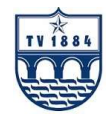

 Bei den Initialen öffnet sich ein Fenster und du kann jetzt die Initialen auswählen. Hier ist wichtig, dass du auch die Position, wo die Initialen aufgedruckt werden sollen, angibst. In der Mitte siehst du immer auch die Vorschau, wo der Druck dann aufgebracht wird. Zum Abschluss dann Speichern drücken und in den Warenkorb legen.

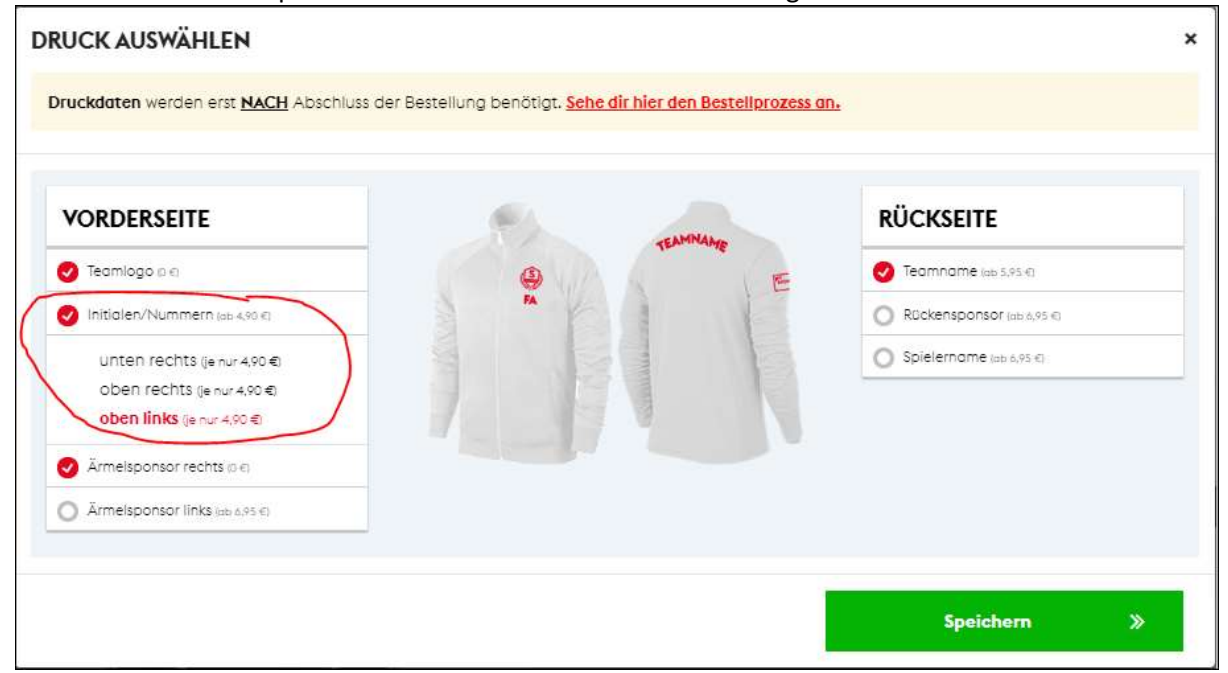

| Hotline+   | Schnelle Lieferzeiten+          | Profi Veredelung+ | Angebotsanfrage +         |                    | Versandkostenfrei in DE ab 50 € |  |  |
|------------|---------------------------------|-------------------|---------------------------|--------------------|---------------------------------|--|--|
|            |                                 | TV 1884 MAR       | KTHEIDENFELD              | Mitteliung An      | 📥 🐂<br>melden Warenkorb         |  |  |
| Fussball - | Equipment+ Schuhe+ (            | Butscheine        |                           |                    | FLYERALARM                      |  |  |
| N / TVM H  | erren / adidas Tiro 24 Training | sjacke Herren     |                           |                    |                                 |  |  |
|            | AS TIRO 24 TRA                  |                   | (E <mark>HERREN</mark>    |                    |                                 |  |  |
| 45%        |                                 |                   |                           | €                  | Stk.                            |  |  |
|            |                                 | Varian            | te Lieferzeit             | Einzelpreis        | Menge                           |  |  |
|            |                                 | xs                | sofort verfügbar          | 27,50 €            | - 0 +                           |  |  |
|            |                                 | s                 | sofort verfügbar          | 27,50€             | - 0 +                           |  |  |
|            |                                 | м                 | sofort verfügbar          | 27,50 €            | - 1 +                           |  |  |
|            |                                 | ũ.                | sofort verfügbar          | 27,50€             | - <u>0</u> +                    |  |  |
|            |                                 | XL                | sofort verfügbar          | 27,50€             | - <u>0</u> +                    |  |  |
|            |                                 | 2XL               | sofort verfügbar          | 27,50€             | - 0 +                           |  |  |
|            |                                 | 3XL               | sofort verfügbar          | 27,50 €            | - 0 +                           |  |  |
|            |                                 | Sumi              | ne:                       | 27,50€             | 1                               |  |  |
|            |                                 | Teamr             | iame - oben gebogen       |                    | 6,95€ 📋                         |  |  |
|            |                                 | Teaml             | 0,00 €                    |                    |                                 |  |  |
|            |                                 | 4,90€ ₫           |                           |                    |                                 |  |  |
|            |                                 | Vered             | sponsor recrus - eimarbig | 0,00€ ■            |                                 |  |  |
|            |                                 | Verede            | elung gesamt              | 11,85 €            |                                 |  |  |
|            |                                 | Gesam             | tsumme inkl. Veredelung:  | 39,35€             |                                 |  |  |
|            |                                 |                   | Ver                       | edelung hinzufügen |                                 |  |  |
|            |                                 | inkl. 19          | % USt. , zzgl. Versand    | $\sim$             |                                 |  |  |
|            |                                 |                   | In                        | den Warenkorb      |                                 |  |  |
|            |                                 |                   |                           | CONTRACTOR OF THE  |                                 |  |  |

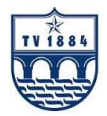

 Um deine Bestellung abzuschließen, klicke jetzt rechts oben auf den Warenkorb. Hier siehst du alle deine ausgewählten Artikel. Klicke jetzt auf "Weiter zur Bestellung" unten.

| Wenn du bereits ein Kundenkonto mit Zugangsdaten angelegt hast, melde dich jetzt an ode | r |
|-----------------------------------------------------------------------------------------|---|
| registriere dich als Neukunde.                                                          |   |

|                      |                                     |                          |                         | < Zurück                        | zum Shop |
|----------------------|-------------------------------------|--------------------------|-------------------------|---------------------------------|----------|
|                      |                                     |                          |                         |                                 |          |
|                      | 2                                   |                          |                         |                                 |          |
| Adresse              | Zahlung & Vers                      | sand                     | Zu                      | usammenfassung                  |          |
| ch bin bereits Kunde | Als Neukunde fortfo                 | ahren                    |                         |                                 |          |
| Mail                 | Anrede                              | Anrede                   |                         |                                 | Ŷ        |
|                      | Vorname & Nachname                  | Vorname                  | 7                       | Nachnome                        |          |
| Passwort             | Straße & Hausnummer                 | Stroße                   | N                       | Hausnummer                      |          |
| Passwort vergessen   | Adresszusatz                        | Adresszusotz             |                         |                                 |          |
| Anmelden             | PLZ & Ort                           | PLZ                      | 1                       | Ort                             |          |
|                      | Land                                | Deutschland              |                         |                                 | ,        |
|                      | Firma & Firmenzusatz                | Firma                    |                         | Firmenzusatz                    |          |
|                      | USt-IdNr.                           | USt-IdNr.                |                         |                                 |          |
|                      | Telefon                             | Telefon                  |                         |                                 |          |
|                      | E-Mail                              | E-Mail                   |                         |                                 |          |
|                      | Ich bin / wir sind:                 | Bitte auswähie           | en                      |                                 |          |
|                      | Ich habe die Datenschutze           | erklärung gelesen un     | d akzeptiere diese      | hiermit. ( <mark>lesen</mark> ) |          |
|                      | 🗆 Ja, ich möchte den Flyerald       | arm Sports Newslett      | er erhalten             |                                 |          |
|                      | Melden Sie sich jetzt zu unserem Fl | lyeralarm Sports Newsle  | tter an und bleiben Sie | e immer auf dem Laufend         | en!      |
|                      | Neues Kundenkonto ers               | erstellen                |                         |                                 |          |
|                      | Passwort                            | Dosswort Dosswort (Wdb.) |                         |                                 |          |
|                      | Posswort                            | 4                        | Posswort (Wdh.)         |                                 |          |
|                      | Lieferadresse entsprich             | t der Rechnungsadre      | esse                    | ndendaten abschi                | cken     |

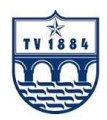

6. Nach deiner Anmeldung, kannst du deine Zahlungsart auswählen und anschließend mit der Bestellung fortfahren.

|                    |                   | < Zurück zum Shop                                                                                                    |
|--------------------|-------------------|----------------------------------------------------------------------------------------------------|
| Adresse            | Zahlung & Versand | 3<br>Zusammenfassung                                                                                                    |
| Versandart         | Zahlungsar        | rt                                                                                                    |
| ● Versand   4,95 € | PayPal            | PayPal ✓<br>Verwenden Sie PayPal zum ersten Mal? Eröffnen Sie beim Bezahlen<br>einfach ein köstenlöses Konto und profitieren Sie vom Käuferschutz. |
|                    | SEPA              | Lastschrift                                                                                                    |
|                    | VISA 🥌            | Kredikarte                                                                                                    |
|                    | Vorauskasse       | Überweisung                                                                                                    |
|                    | K.                | Klama Kauf auf Rechnung                                                                                                    |
|                    | к.                | SOFORT                                                                                                    |
|                    |                   | Mit Bestellung fortfahren                                                                                                    |

7. Nach dem Abschluss Eurer Bestellung, wird euch ein Link angezeigt, der auch in der Bestätigungsemail enthalten ist, in der ihr Eure Initialen eingeben könnt. Zudem habt ihr die Möglichkeit, über eure Kundendaten in die Bestellungen zu schauen und hier über einen Button die Daten eingeben.

|                |              | Suchen      |              | ٩              | Mitteilung Halia<br>FLYERAL | Warenkorb<br>ARM      |
|----------------|--------------|-------------|--------------|----------------|-----------------------------|-----------------------|
| 🖀 / Mein Konto |              |             |              |                |                             |                       |
| Übersicht      | IHRE         | BESTI       | ELLUNG       | GEN            |                             |                       |
| Bestellungen   |              |             |              |                |                             |                       |
| Adressen       | Einträge ges | amt: 8      |              |                |                             |                       |
| Wunschlisten   | BestellNr.   | Bestellwert | Bestelldatum | Status         |                             |                       |
| My Shop        | FA-51152     | 48,80€      | 08.07.2021   | offen          |                             | 🔳 Bestellung anzeigen |
| My Club        | FA-51149     | 27,85€      | 08.07.2021   | in Bearbeitung | 1 Druckdaten                | Bestellung anzeigen   |
|                | FA-51141     | 48,86 €     | 08.07.2021   | Storno         | 1 Druckdaten                | 🗐 Bestellung anzeigen |

8. Die Bestellung ist jetzt abgeschlossen.